## **Obligated Service Report**

**Introduction** This guide provides the procedures to run the Obligated Service Report in Direct Access (DA).

Servicing Personnel Offices (SPO) and Personnel & Administration (P&A) Offices can run this report to determine how much obligated service a member has remaining.

**Procedures** See below.

| Step | Action                                                                                                    |
|------|----------------------------------------------------------------------------------------------------|
| 1    | Click on the Career Management from the My Homepage drop-down.                                                                             |
|      | Career Management                                                                                                    |
|      |                                                                                                    |
|      |                                                                                                    |
|      |                                                                                                    |
| 15   | Select the Obligated Service Report option                                                                                                 |
| 1.3  | Select the Obligated Selvice Report option.                                                                                                |
|      | Colligated Service Report                                                                                                    |
|      | Contract Data                                                                                                    |
|      | DD-4 Enlistment/Reenlistment                                                                                                    |
|      | Agreement to Extend/Reextend                                                                                                    |
|      | Ext/Rext within 30 days Report                                                                                                    |
|      | AD 6th or 10th Yr Anniversary                                                                                                    |
|      | Extensions not Executed                                                                                                    |
|      | E Board Images                                                                                                    |
|      |                                                                                                    |
| 2    | Enter the member's Employee ID number and click View Results.                                                                              |
|      | CG_MBR_OBLIGATE_SVC - Member Obligated Service Data                                                                                        |
|      | ID 1234567                                                                                                    |
|      | View Results                                                                                                    |
|      | Row ID Empl Record Name                                                                                                    |
|      |                                                                                                    |
| 3    | The obligated service results for the member will display.                                                                                 |
|      | CG_MBR_OBLIGATE_SVC - Member Obligated Service Data                                                                                        |
|      |                                                                                                    |
|      | Download results in : Excel SpreadSheet CSV Text File XML File (1 kb)                                                                      |
|      | View All First 1-2 of 2 Last   Row ID Empl Record Name SvcAgrType Eff Date End Date Duration in Months                                     |
|      | 1 1234567 0 Bruce Banner Tuition Assistance 05/13/2018 05/13/2020 24   2 1234567 0 Bruce Banner Post 9/11 Gl Bill 03/04/2011 03/04/2015 48 |